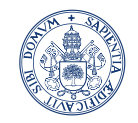

Servicio de las Tecnologías de la Información y de la Comunicación

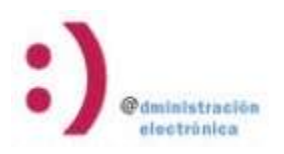

# PROCEDIMIENTO DE SOLICITUD DE CONTRATACIÓN POR VÍAS DE URGENCIA

## Contenido

| Iniciación del procedimiento        | 2  |
|-------------------------------------|----|
| Acceso a la aplicación              | 2  |
| 1 - Iniciación del expediente       | 5  |
| 2 - Plazas vacantes                 | 7  |
| Plaza Vacante Contratación Directa  | 7  |
| Plaza Vacante Publicación en Tablón | 12 |
| 3 - Plazas por sustitución          | 19 |

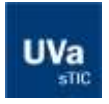

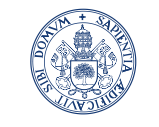

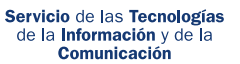

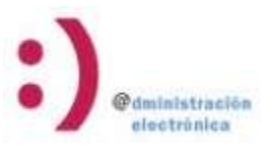

### Iniciación del procedimiento

#### Acceso a la aplicación

Para iniciar el procedimiento, acceder a la sede electrónica de la Uva.

#### https://sede.uva.es/

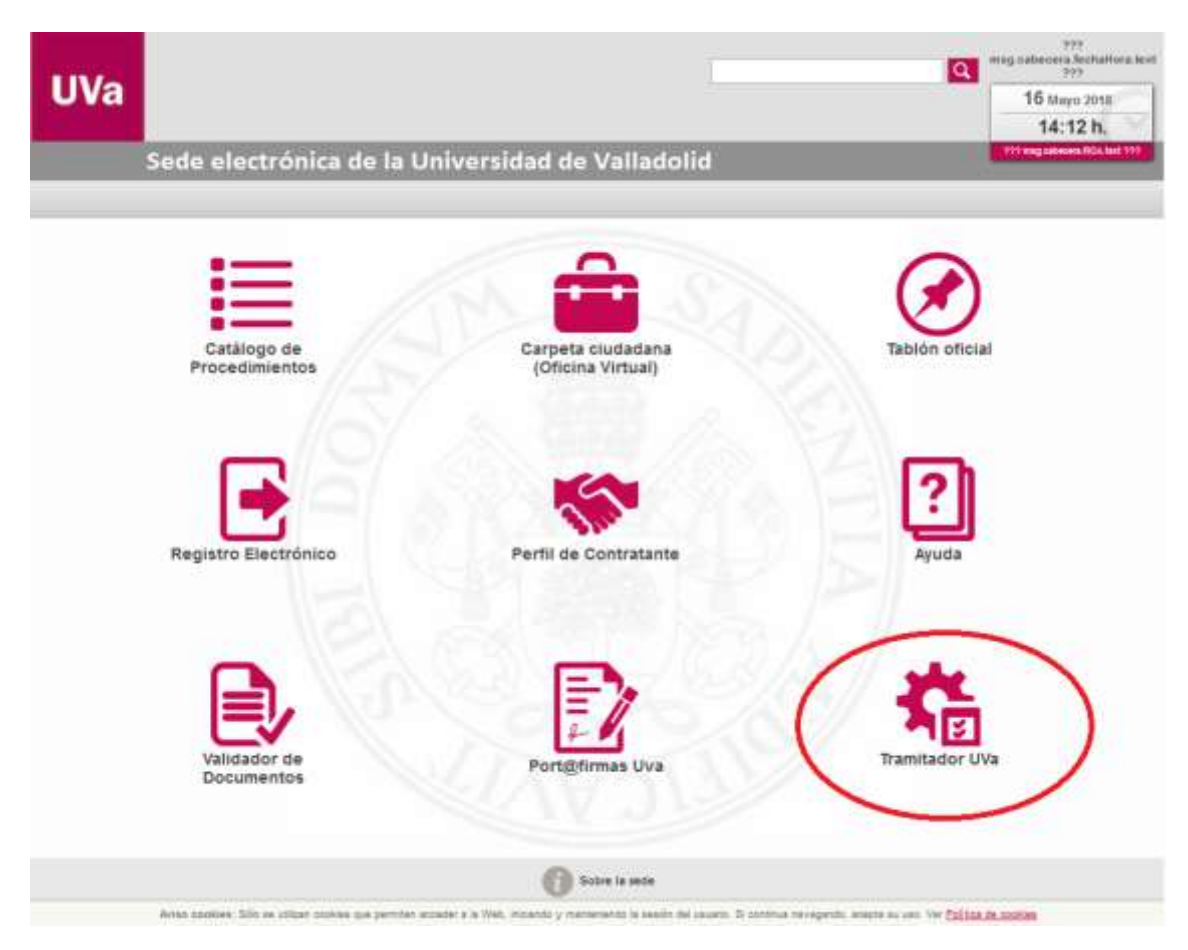

También se puede acceder directamente desde el enlace:

https://sede.uva.es/tramitador/funcionario?idLogica=inicio&entrada=funcionario&idEntid ad=UVA

Se puede acceder con usuario (e+NIF) y contraseña UVA o con Certificado Digital.

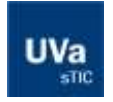

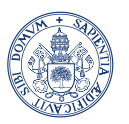

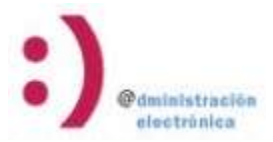

Servicio de las Tecnologías de la Información y de la Comunicación

Bienvenido a su Oficina Virtual en Universidad de Valladolid

Identificación de acceso

Para poder iniciar, consultar y gestionar electrónicamente sus expedientes, es necesario autenticarse con un CERTIFICADO DE FIRMA ELECTRÓNICA reconocido o con usuario/clave

CON CERTIFICADO ELECTRONICO

Son certificados reconocidos:

Certificado Persona Fisica de la FNMT (puede informarse y obtenerlo en www.cert.fnmt.es).
 Certificado Administración Pública de la FNMT (puede informarse en Instrucciones).
 El dni-electrónico (puede informarse en www.dnielectronico.es).

LA DGP HA REVOCADO LOS CERTIFICADOS DE ALGUNOS DNI-e. Ya pueden pasar a actualizarlo en cualquier oficina del DNI de la Dirección General de la Policía.

Tabla compatibilidad y herramienta de firma:

| - Windows 7 o superior                                                                                  |                               |
|----------------------------------------------------------------------------------------------------|-------------------------------|
| - Linux: Guadalinex y Ubuntu.                                                                           | Autofirma 1.5 (Instrucciones) |
| - Apple OS 10.9.5 o superior                                                                            |                               |
| - Windows XP o Vista<br>Internet Explorer 8, Mozilla Firefox 41 o anterior, Google Chrome 41 o anterior | Java                          |

#### SIN CERTIFICADO

Si es empleado o alumno de la Universidad también puede autenticarse con su usuario LDAP, aunque para ciertas actuaciones es necesario tener un certificado válido.

| A                               | CCESO DE PERSON | IAL CON USUARIO Y PAS | SSWORD  |  |
|---------------------------------|-----------------|-----------------------|---------|--|
| (                               | Login:          | e78035454z            |         |  |
|                                 | Contraseña:     | •••••                 | ENTRAR  |  |
|                                 |                 |                       |         |  |
|                                 | CCESO DE PERSO  | NAL CON CERTIFICADO   | DIGITAL |  |
|                                 |                 | ENTRAR                |         |  |
| iso legal 😰 Protección de Datos |                 |                       |         |  |

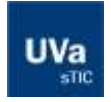

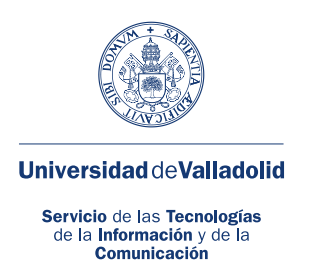

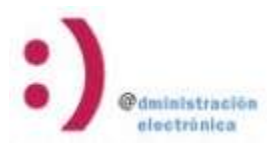

Una vez dentro del tramitador, pinchar en "Nuevo Expediente" en el menú de la izquierda.

| Þ | Expedientes         |                       |     |
|---|---------------------|-----------------------|-----|
| Þ | Buzón               | ]                     |     |
| ► | Trámites Pendientes | ]                     |     |
| ► | Mis Expedientes     | ]                     |     |
| F | Nuevo Expediente    | Politica de cookies A | ٩vi |
| ► | Liberador Tramites  |                       |     |
|   |                     |                       |     |
| Þ | Utilidades          |                       |     |
|   |                     |                       |     |
| ► | Salir               |                       |     |
|   |                     |                       |     |

Entrar en el "Detalle" de "Procedimientos Internos".

| Procedimiento              | 🗧 🛯 Procedimientos 🖗 | Description                                                                                                    | Acciones      |
|----------------------------|----------------------|----------------------------------------------------------------------------------------------------|---------------|
| Zona de Pruebas            | ž                    | Zona Con procedimientos de Pruebas                                                                                    |               |
| Setribuciones              | 4                    | and the second second second second second second second second second second second second second second second      | Distantes)    |
| Procedimientos<br>Internos | 3                    | En esta familia se encuentran los procedimientos más habituales que puede iniciar un empleado de la universidad a net | -             |
| Personal                   |                      |                                                                                                    | III color and |
| Dires                      |                      |                                                                                                    | In contrast   |
| nvienīgación               | •                    |                                                                                                    | BI research   |
| Estudiantes                | 1                    |                                                                                                    | E serected    |
| Deportes                   | 2                    |                                                                                                    | In other and  |

Aquí se encuentra el inicio del procedimiento de "Vías de Urgencia".

| Listado de procedimientos para                         | la familia Procedimientos Isternos                                         |
|--------------------------------------------------------|----------------------------------------------------------------------------|
| Procediments                                           | Publicación en Tattión - Concursos de Profesoriado                         |
| Descripción                                            | Publicaciones en Tablón de Anuncios para los concursos de profesorado      |
| Espédientes que poede iniciar en<br>sate procedemiento | Deserver maxima Publikación en Tablon de anuncios Concursos de Profesorado |
| Procedaniento                                          | Registro de Documentación                                                  |
| Descriptión                                            | Procedimiento que permite firmar y registrar documentación                 |
| Espedientes que puede inicier en<br>este procedimiento | Firma y registro de documentacion                                          |
| Procedeniento                                          | Vias de Organos                                                            |
| Espedientes que puede mider en<br>este procedimient    | Vias de Urgancia                                                           |

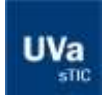

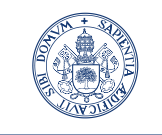

## edministración electrónica

Universidad deValladolid

Servicio de las Tecnologías de la Información y de la Comunicación

1- Iniciación del expediente Usuario: Departamento

Iniciando un expediente, se abre la siguiente pantalla, correspondiente al primer trámite:

|                                                                      | SELECTIONAR DEPARTAMENTO AREA                                                    |  |  |  |
|----------------------------------------------------------------------|----------------------------------------------------------------------------------|--|--|--|
| Departamento - Área:                                                 |                                                                                  |  |  |  |
| Motivo de la Contratación por Via de Urgencia:                       | 1 <sup>6</sup> Plaza vacante<br>1 <sup>1</sup> Plaza en austitución o incidencia |  |  |  |
| Departamento:<br>Avea de conocimiento:<br>Divector del departamento: |                                                                                  |  |  |  |
|                                                                      | PLAZA VAČANTE                                                                    |  |  |  |
|                                                                      | Actualmente no hay vacantes para el departamento - área seleccionado             |  |  |  |
| Forma de Contratación por via de urgencia:                           |                                                                                  |  |  |  |
| C Adjudicación directa                                               |                                                                                  |  |  |  |
| 🖉 Bolse de empleo                                                    |                                                                                  |  |  |  |
| C Otres motives                                                      |                                                                                  |  |  |  |
| 🗥 Tabién de la Sede Electrónica                                      |                                                                                  |  |  |  |
|                                                                      | EUCLEAR FILMERS                                                                  |  |  |  |

Ilustración 1.- Tarea de seleccionar la plaza o sustitución y elegir la forma de contratación.

En primer lugar, deberá seleccionar de la lista desplegable el Departamento/área correspondiente a la plaza que desea solicitar. Una vez hecha la selección, el sistema actualizará la información en pantalla, y según elija como motivo de contratación "Plaza vacante" o "Plaza en sustitución o incidencia", aparecerán las plazas disponibles o los profesores de ese Departamento/área.

- Si seleccionó "Plaza vacante" como motivo de contratación, la pantalla tendrá este aspecto:

| 1                                                                                 |                                                                      |                                       | 10000                                                                | CHIRDLE CONTRACTOR OF ST        |                            |                     |
|-----------------------------------------------------------------------------------|----------------------------------------------------------------------|---------------------------------------|----------------------------------------------------------------------|---------------------------------|----------------------------|---------------------|
|                                                                                   |                                                                      | 11                                    | SELECT.                                                              | IONAR DEPARTAMENTO AREA         |                            |                     |
|                                                                                   | Dep                                                                  | sartaeseesto - Area:                  | K004 - Anatomia y Radiologia (ABATOMIA Y EMEROCOGIA HUMANA)          |                                 |                            | 1                   |
| Notes                                                                             | de la Contratación po                                                | e Via de Brgencia:                    | <ul> <li>Plaza vacante</li> <li>Plaza un sustitución o il</li> </ul> | ecidencia                       |                            |                     |
| Departemento: Ar<br>Área de conssimi<br>Director del depa                         | uatornia y Rackelogia<br>enter ANATONNA Y EM<br>rtanvento: PASTOR VA | BINOLOGIA HEIMAA<br>ZQUEZ, JUAN FRANK | A.<br>3800                                                           |                                 |                            |                     |
|                                                                                   | _                                                                    |                                       |                                                                      | I PLAZA VACANTE                 |                            |                     |
| Traconar                                                                          | Place                                                                | Cantto                                | 0.8                                                                  | Diversion .                     | Anatolicaenterina          | Service Respirators |
| · · · ·                                                                           | NEOHIOES-REPORT H                                                    | FAC MEDICINA                          | PROFESOR ASOCIADO                                                    | Tierryp Partial, 3+3 horasteen. | BEGUNDO CUATRIMESTRE 17/18 |                     |
| <i>r</i>                                                                          | K804825/8P08849                                                      | TAC MEDICINA                          | PROFESOR ASOCIADO                                                    | Tierripo Pendal, 3+3 horealeem. | SEGUNDO CUATRIMESTRE (THE  |                     |
| Forma da Contra<br>C Adjustración<br>E torsa de<br>C Otras me<br>C Tatolo de la S | tación por via de urge<br>directa<br>empleo<br>rituas                | есія:<br>                             |                                                                      |                                 |                            |                     |
|                                                                                   |                                                                      |                                       |                                                                      | CONTRACT TRAVEL                 |                            |                     |

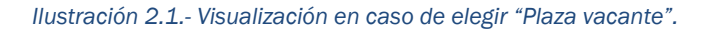

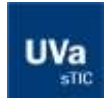

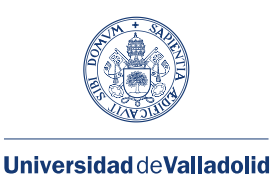

Servicio de las Tecnologías de la Información y de la Comunicación

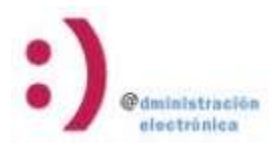

Deberá seleccionar una de las plazas y elegir si la forma de contratación será por "Adjudicación directa" o mediante publicación en el "Tablón Electrónico de Anuncios de la Universidad".

- Si seleccionó "Plaza en sustitución o incidencia" como motivo de contratación, la pantalla tendrá este aspecto:

|                                                                                                    | SELSCOCKMAR DEMATIAMENTO AREA                                                                                  |
|----------------------------------------------------------------------------------------------------|----------------------------------------------------------------------------------------------------|
| Departamenta Jona                                                                                                    | RIDH - Anatomia v Rudolagia (ANATORIA Y EMBELIX/OCCA HUMANA)                                                   |
| Motive de la Contrabación por Via de Organiza                                                                                                    | C. Proze maante<br>R. Proze an austration o moderna                                                            |
| Departemento: Analoxía y Radiología<br>Ano de concorrento: Aldrid V EMBROLICIA POMPA                                                                                                    |                                                                                                    |
| Downey and Separationistic MUTCH WEDGEZ, JUM PRANCTICO                                                                                                    | Pro Acta Vere Basterruszakie ist Bacterrational                                                                |
| Laborator Ranks Corp                                                                                                    | unte fui fruituri                                                                                              |
| C                                                                                                    | And a second second second second second second second second second second second second second second second |
| C                                                                                                    |                                                                                                    |
| · · · · · · · · · · · · · · · · · · ·                                                                                                    |                                                                                                    |
| C                                                                                                    |                                                                                                    |
|                                                                                                    |                                                                                                    |
| C                                                                                                    |                                                                                                    |
| C                                                                                                    |                                                                                                    |
|                                                                                                    |                                                                                                    |
|                                                                                                    |                                                                                                    |
|                                                                                                    |                                                                                                    |
| C                                                                                                    |                                                                                                    |
| C                                                                                                    |                                                                                                    |
| C                                                                                                    |                                                                                                    |
| Metry:<br>P Sauthanin per suencia o enformation<br>P Sauthanin per la serie eternizadas divides da faceira da<br>P Sauthania per Instantin de successival per Corgo Andrease<br>P Sauthania per Successiva de su capacitad diverse<br>P Sauthania per Successiva de su capacitad diverse<br>P Sauthania |                                                                                                    |
| Forma da Candrafanilar por via de arganesia:                                                                                                    |                                                                                                    |
| C Adjustmentin diserts                                                                                                    |                                                                                                    |
| C Dotes de sergitos                                                                                                    |                                                                                                    |
| C man makers                                                                                                    |                                                                                                    |
| " habitan die in bardes Electrotening                                                                                                    |                                                                                                    |
|                                                                                                    |                                                                                                    |
|                                                                                                    |                                                                                                    |

- Ilustración 3.2.- Visualización en caso de elegir "Plaza en sustitución o incidencia".

Deberá seleccionar el nombre del profesor y el motivo sobre el que aplica la sustitución o incidencia.

Una vez que los datos estén completos, puede pulsar el botón "Guardar" para continuar más tarde con la tramitación o pulsar "Tramitar" para avanzar con la tramitación. Si todos los datos son correctos el expediente avanzará a la siguiente tarea. En caso contrario, el sistema mostrará el mensaje de error correspondiente. Si eligió como motivo de contratación "Plaza vacante", diríjase al punto 2 del manual para continuar con la tramitación. Si por el contrario, eligió como motivo de contratación "Plaza en Sustitución", diríjase al punto 3 de este manual.

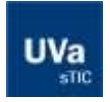

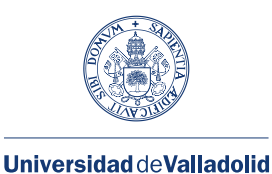

# electrónica

Servicio de las Tecnologías de la Información y de la Comunicación

#### 2- Tramitación de Plazas Vacantes

#### 2.1- Tramitación de plaza vacante por adjudicación directa

#### 2.1.1- Completar la documentación y datos del aspirante

#### Usuario: Departamento

Aquí deberá asociar al documento "Actas en las que figura la Bolsa de Empleo" el documento que contenga dicha información, y mediante el botón "anexar" que se encuentra más abajo, cualquier documentación adicional que considere incluir.

Por último, debe completar los campos del candidato propuesto para ocupar la plaza vacante: Nombre y apellidos, NIF, correo electrónico y teléfono.

Una vez tramitada la tarea, el Director del Departamento firmará en el aplicativo Portafirmas tanto el documento de solicitud de petición de vía de urgencia como la propuesta de contratación por vía de urgencia.

- Si la firma se rechaza desde Portafirmas o se anula desde la oficina virtual, el expediente finalizará.
- Si la firma se realiza correctamente, el expediente avanza a la siguiente tarea, donde el Servicio de Profesorado revisa la documentación generada hasta el momento.

| Enlaces relacionados con en la | tribeite                                                                                                    | R (Minister)                                            | STORE |        |
|--------------------------------|----------------------------------------------------------------------------------------------------|---------------------------------------------------------|-------|--------|
| Documentos acexatos al expe    | diertie en atron lestantes de la translación (en o                                                                                                    | mas activitatives)                                      |       |        |
| Decimentos averastes al rege   | dette datante la transfación actual per la pres                                                                                                    | ente actividad)                                         |       |        |
| Archives agregados al tra      | inite                                                                                                    |                                                         |       |        |
| 1                              |                                                                                                    |                                                         |       | E Caso |
| A                              |                                                                                                    |                                                         |       |        |
| erreiterze engenetőten         |                                                                                                    |                                                         |       |        |
|                                | -                                                                                                    |                                                         |       |        |
|                                | Departaments: HOM - Abatomia y Radiulogia<br>Area da consciencema 178 - 9A006.003A Y ME<br>Director del departamento: PASTOR WAZGRZ.<br>Piece: 604065.9040016 - Badiologia y Bedicera<br>Control 0006 - PAC MEDICINA<br>Respilat | DICHA FINCA<br>JAAN FRANCISCO<br>Frees-FAC, MEDICINA VA |       |        |
|                                | To procede subarea                                                                                                    |                                                         |       |        |
|                                | Assertable Programmics                                                                                                    |                                                         |       |        |
|                                | Auritors y Apetition                                                                                                    |                                                         |       |        |
|                                | 187:3                                                                                                    |                                                         |       |        |
|                                | Correo Electronico 2                                                                                                    | -                                                       |       |        |
|                                | Seaferce 2                                                                                                    | DOMINA (MARTIN                                          | 1     |        |

Ilustración 2- Tarea de completar los datos para la contratación directa.

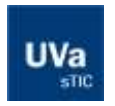

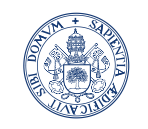

electrónica

Universidad deValladolid Servicio de las Tecnologías de la Información y de la Comunicación

#### 2.1.2 – Revisar la Documentación:

#### Usuario: S. Profesorado

En esta tarea, el Servicio de Profesorado revisa la documentación del expediente para validar todos los datos y decide cómo proceder:

- Si elige "subsanar", el expediente vuelve a la anterior pantalla, donde el usuario deberá subsanar las deficiencias detectadas.
- Si elige "Resolución", podrá optar entre varias opciones:
  - "Cambio a Tablón": el expediente modifica su flujo, debiendo aportar el Departamento la documentación necesaria. Después se continuará como si de una contratación por publicación en tablón se tratase
  - "Ok". El expediente avanza conforme está definido, a la firma de la resolución por parte del Vicerrector.
  - "Denegar": el expediente avanza a la firma del Vicerrector donde la resolución será de denegación. Por último, podrá ver toda la documentación en la tarea indicada en el punto 1.1.4.

| iaces relacionados con este triimite                                                                                                    |                                                         |                                            |                 |
|----------------------------------------------------------------------------------------------------|---------------------------------------------------------|--------------------------------------------|-----------------|
| Auflichtet aus Contrancion and Yas die Branning                                                                                                    | 4                                                       |                                            | (encoder)       |
| -<br>Xocumento firmado por<br>na Victoria Gigante Gutterrez en la techa 0202/20                                                                                                    | 116 14 24 10 usando un certificado del tipo. Pruebas UC | rL.                                        |                 |
| Action on the most finites in Entered                                                                                                    | a                                                       |                                            | [1000 contrast] |
| Propagation dis Contradiction des Vien die Brage                                                                                                    |                                                         |                                            | Descarator ]    |
| -<br>locumento firmado por<br>na Victoria Gigante Gulierrez en la fecha 02/02/20                                                                                                    | 118 14:24:07 usando un certificado del tipo. Pruebes UC | yl,                                        |                 |
|                                                                                                    |                                                         |                                            |                 |
| cumentos anexados al expediente en otros instr                                                                                                    | antes de la tramitación (en otras actividades)          |                                            |                 |
|                                                                                                    |                                                         |                                            |                 |
|                                                                                                    |                                                         |                                            |                 |
|                                                                                                    |                                                         |                                            |                 |
| allantu especifi (al :                                                                                                    |                                                         |                                            |                 |
| anantia especifica                                                                                                    |                                                         |                                            |                 |
| unutio Hispaci@coll =                                                                                                    |                                                         |                                            |                 |
| anartis espaciation                                                                                                    | REMSAR DOCUMENTAL                                       | NON                                        |                 |
| * Subsenar Documentación                                                                                                    | REVISAR DOCUMENTA                                       | NON .                                      |                 |
| namu especition                                                                                                    | REVESAR DOCUMENTAL                                      | NON .                                      |                 |
| * Subsenar Documentación                                                                                                    | REMSAR DOCUMENTAL                                       | KON .                                      |                 |
| * Subsenar Documentación                                                                                                    | REM SAR DOCUMENTAL                                      | NOM .                                      |                 |
| Subsenar Documentación                                                                                                    | REVISAR DOCUMENTA                                       | NONI                                       | _               |
| Resolución Resolución C Cambio a Tablón                                                                                                    | REVISAR DOCUMENTAL                                      | νόν                                        |                 |
| Bubsenar Documentación                                                                                                    | REVESAR DOCUMENTAL                                      | NDN .                                      |                 |
| Batranar Documentación                                                                                                    | REM SAR DOCUMENTAL                                      | NOM .                                      |                 |
| Subsenar Documentación  Resolución  Cambio a Tablón  Cat  Cat  Cat  Cat  Cat  Cat  Cat  Ca                                                                                                    | REVISAR DOCUMENTAL                                      | 1044                                       |                 |
| Resolución  Cambio e Tablón  Cambio e Tablón  Cambio e Ta | REMISAR DOCUMENTA                                       | NON .                                      |                 |
| Bubsener Documentación  Besolución  Cambio a Tabión  Cas  Desagar  Cod. pieza (al procede)                                                                                                    | REM SAR DOCUMENTAL                                      | XON                                        |                 |
| Cod. pieza (si procede)                                                                                                    | REM SAR DOCUMENTAL                                      | NOM I                                      |                 |
|                                                                                                    | REMISAR DOCUMENTAL                                      | юм<br>                                     |                 |
|                                                                                                    | REMISAR DOCUMENTA                                       | юм<br>———————————————————————————————————— |                 |
| Paubaenar Documentación  Paubaenar Documentación  Pesoducción  Cambio a Tabión  Cambio a Tabión  Cos  Porma de Centratación Tabión  Porma de Centratación Tabión  Porma de concretatoria                                                                                                    | REM SAR DOCUMENTAL                                      | KON                                        |                 |
| Bubsener Documentación   Bubsener Documentación   Resolución   Cation a Tabión  Cation  Cot  Forma de Contratación Tabión  Bride correncatoria                                                                                                    | REM SAR DOCUMENTAL                                      | KOM                                        |                 |

Ilustración 3.- Pantalla de Revisión de Documentación".

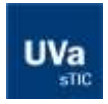

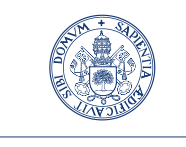

Universidad deValladolid Servicio de las Tecnologías de la Información y de la Comunicación

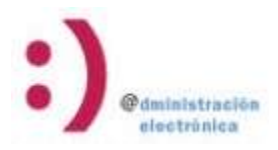

#### 2.1.2.1 – Subsanar la Documentación:

#### Usuario: Departamento

Aquí podrá adjuntar la documentación requerida por el Servicio de Profesorado, tanto si es por falta o defecto de ella, como si es debido al cambio de tipo de publicación de contratación directa a Tablón Electrónico de Anuncios.

| ase Ejecución - Subsanar la documentación                                                                       | Mentificador dei expediente: | VIAS-URGENCIA-2018-5                                                                                                    |
|----------------------------------------------------------------------------------------------------|------------------------------|----------------------------------------------------------------------------------------------------|
| prin:                                                                                                    |                              |                                                                                                    |
| IIISS UCCIDERS para realizar este transla                                                                       |                              |                                                                                                    |
| cumantee                                                                                                    |                              |                                                                                                    |
| Enlaces relacionados con este trâmite                                                                           |                              |                                                                                                    |
| <ul> <li>Suitabar de Commission par Via de Brannais, 36</li> </ul>                                              |                              | (Concrete)                                                                                                    |
| Documento firmado por<br>• Ana Victoria Gigantia Guterraz en la fecha 05/02/2018 12/58 02 usando un cartificado | dellipo Pruebas UCyL         |                                                                                                    |
| 2 Atlan atlan ann Nastala Ballan de Arabien 🚴                                                                   |                              | Elements)                                                                                                    |
| Dociameitos anexados al espediente en otros instantés de la framilación (en otras a                             | cth/dedes)                   |                                                                                                    |
| Documentos anexados al expediente durante la tramitación actual (en la presente a                               | ctividad)                    |                                                                                                    |
| Archivos agregados al tràmite                                                                                   |                              |                                                                                                    |
|                                                                                                    |                              |                                                                                                    |
| 144                                                                                                    |                              |                                                                                                    |
| IelleneiLes los campos del siguiente formulario                                                                 |                              |                                                                                                    |
|                                                                                                    | Botives para la Subsanacion  | Se ha decidido modificar el tipo de contratación de<br>Adjucación directa por Tablón de Anuncios.<br>Cumplimente los datos necesarios" |
| (*) Campos obligatorios.                                                                                        |                              |                                                                                                    |
|                                                                                                    |                              |                                                                                                    |
| XISTAR .                                                                                                    |                              | TRAM                                                                                                    |

Ilustración 3.1.- pantalla de subsanación de documentación.

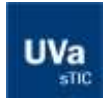

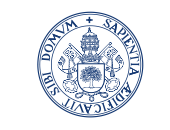

Servicio de las Tecnologías de la Información y de la Comunicación

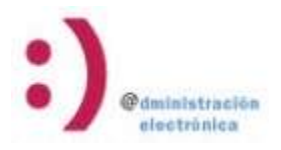

#### 2.1.3 – Completar los datos de la Propuesta de contratación

Usuario: S. Profesorado

En esta pantalla, el Servicio de Profesorado completará las fechas de inicio y final del contrato asociado a la plaza, para que posteriormente el Vicerrector firme la Propuesta formal de contratación junto con el documento de Resolución que se generó previamente.

| s relacionados con este trâmita                                                                                                    |                         |
|----------------------------------------------------------------------------------------------------|-------------------------|
| Soficiliet de Cantotecon aux Vie de Vraencie. 👸                                                                                                    | E Interantian           |
| umento firmado por.<br>Victoria Gigante Gutterrez en la fecha 0202/2018 14:24:10: usando un certificado del tipo. Prueto                                                                                                    | IN UCYL                 |
| Beneducton die Contratacion por Via de Imanicia. 🍒                                                                                                    | T DECORDARY             |
| Prozennyta de Centratacion acie Van de Inservia.                                                                                                    | (Concentration)         |
| cumento firmado por:<br>a Victoria Gigante Gutierrez en la fecha 02/02/2018 14:24.07. usando un certificado del Spo. Prueto                                                                                                    | as UC <sub>I</sub> L    |
| Actas en las que figura la floisa de Leuden. 🛸                                                                                                    | T was seen              |
| ana espocifica                                                                                                    |                         |
| aria específica<br>VALIDACIÓN DE DOCUMENTACIÓN Y                                                                                                    | DATOS DE LA PUBLICACIÓN |
| urin edgecifica<br>VALIBACIÓN DE DOCUMENTACIÓN Y<br>Departamento: K004 - Anatomia y Radiología                                                                                                    | DATOS DE LA PUBLICACIÓN |
| una enpecífica<br>VALIDACIÓN DE OOCUMENTACIÓN Y<br>Departamento: K004 - Anatomía y Radiología<br>Área de conocimiento: 027 - AllATOMIA Y EMBRIOLOGIA HUMANA                                                                                                    | DATOS DE LA PUBLICACIÓN |
| VALIDACIÓN DE DOCUMENTACIÓN Y<br>Departamento: K004 - Anatomia y Radiología<br>Área de conocimiento: 627 - ANATOMIA Y EMBRIOLOGIA HUMANA<br>Director del departamento: 9X5TOR VAZQUEZ, JUAN FRANCISCO                                                                                                    | DATOS DE LA PUBLICACIÓN |
| VALIDACIÓN DE DOCUMENTACIÓN Y<br>Departamento: KI04 - Anatomia y Extilología<br>Área de conocimiento: 027 - ANATOMIA Y EMBRIDLOGIA HUMANA<br>Director del departamento: PNSTOR VAZOREZ, JUAN FRANCISCO<br>Plaza: KI04KI05/RP08011 - Amatomia y Embriología Humana-FAC MEDICINA VA                                                                                   | DATOS DE LA PUBLICACIÓN |
| VALIDACIÓN DE DOCUMENTACIÓN Y<br>Departamento: K004 - Anatomia y Badiología<br>Área de conocimiento: 027 - ANATOMIA Y EMBRIOLOGIA HUMANA<br>Director del departamento: PASTOR VAZOUEZ, JUAN FRANCISCO<br>Plaza: K004K05/RP08011 - Anatomia y Embriología Humana-FAC MEDICINA VA<br>Centro: 0K05 - FAC MEDICINA                                                      | DATOS DE LA PUBLICACIÓN |
| VALEDACIÓN DE COCUMENTACIÓN Y<br>Departamento: K004 - Anatomia y Radiología<br>Area de conocimiento: 627 - ANATOMIA Y EMBRIOLOGIA HUMANA<br>Director del departamento: FASTOR VAZOREZ, JUAN FRANCISCO<br>Plaza: K004K05/RP08011 - Anatomia y Embriología Humana-FAC MEDICINA VA<br>Centro: 6K05 - FAC MEDICINA                                                      | DATOS DE LA PUBLICACIÓN |
| VALIDACIÓN DE DOCUMENTACIÓN Y<br>Departamento: K004 - Anatomia y Radiología<br>Area de conocimiento: 627 - AllATOMIA Y EMBROLOGIA HUMANA<br>Director del departamento: FN.STOR VAZQUEZ, JUAN FRANCISCO<br>Plaza: K004K05:RP08011 - Anatomia y Embriología Humana-FAC MEDICINA VA<br>Centro: 6K05 - FAC MEDICINA<br>Candidato Propuesto:                             | DATOS DE LA PUBLICACIÓN |
| VALIBACIÓN DE DOCUMENTACIÓN Y<br>Departamento: K004 - Anatomía y Radiología<br>Area de conocimiento: 027 - ANATOMIA Y EMBRIDLOGIA HUMANA<br>Director del departamento: PASTOR VAZOUEZ, JUAN FRANCISCO<br>Plaza: K004K05/RP08011 - Anatomía y Embriología Humana-FAC MEDICINA VA<br>Centro: 0K05 - FAC MEDICINA<br>Candidato Propuestos                              | DATOS DE LA PUBLICACIÓN |
| VALIDACIÓN DE DOCUMENTACIÓN Y  Departamento: KI04 - Anatomia y Radiología  Area de conocimiento: 627 - ANATOMIA Y EMBRIOLOGIA HUMANA Director del departamento: PASTOR VAZOREZ, JUAN FRANCISCO Plaza: K004K05:RP08011 - Anatomia y Embriologia Humana-FAC MEDICINA VA Centro: 0K05 - FAC MEDICINA Cansidato Propuestor HE: Correo Electrónico:                      | DATOS DE LA PUBLICACIÓN |
| VALIDACIÓN DE OOCUMENTACIÓN Y VALIDACIÓN DE OOCUMENTACIÓN Y Departamento: K004 - Anatomia y Radiología Area de conocimiento: 627 - ANATOMIA Y EMBRIOLOGIA HUMANA Director del departamento: FASTOR VAZOUEZ, JUAN FRANCISCO Plaza: K004K05:RP08011 - Anatomia y Embriologia Humana-FAC MEDICINA VA Centro: 0K05 - FAC MEDICINA Candidato Propuentos IF:              | DATOS DE LA PUBLICACIÓN |
| VALEDACIÓN DE COCUMENTACIÓN Y VALEDACIÓN DE COCUMENTACIÓN Y Departamento: K004 - Anatomia y Badiología Area de conocimiento: 627 - ANATOMIA Y EMBRIOLOGIA HUMANA Director del departamento: FASTOR VAZOUEZ, JUAN FRANCISCO Plaza: K004K05/RP08011 - Anatomia y Embriologia Humana-FAC MEDICINA VA Centro: 6005 - FAC MEDICINA Candidato Propuestor IF: Fecha Inicio | DATOS DE LA PUBLICACIÓN |

Ilustración 4.- Completar los datos de la Propuesta de contratación por vía directa.

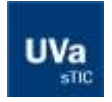

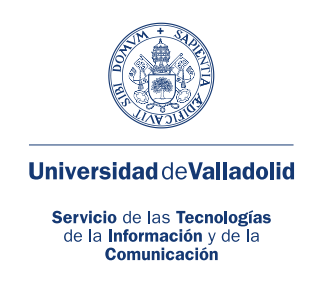

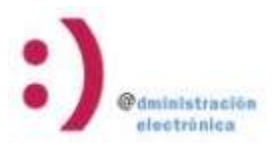

#### 2.1.4 – Leer notificaciones y revisar la documentación del expediente:

#### Usuario: Departamento

Por último, una vez realizados todos los trámites se mostrará una tarea que recopila toda la documentación generada durante la tramitación del expediente. Pulsando el botón "Tramitar", o automáticamente tras 15 días, el expediente finalizará, aunque siempre estará disponible y podrá consultarlo desde el buscador de expedientes.

| ase Finalización - Leer Notificación                                                                   | Identification del experimente        | VIAS URGENCIA 2018 4 |
|----------------------------------------------------------------------------------------------------|---------------------------------------|----------------------|
|                                                                                                    |                                       |                      |
| 3110a                                                                                                  |                                       |                      |
| Instrucciones para realizar este tràmite                                                               |                                       |                      |
|                                                                                                    |                                       |                      |
| ocamentos                                                                                              |                                       |                      |
| Enlaces relacionados con este trámite                                                                  |                                       |                      |
| Salachad du Commendare par Via de Uranarde 🙀                                                           |                                       | (Concesse)           |
| Documento limitado por:<br>• Ana Victoria Gigante Gullerrez en la fecha 02/02/2018 14:24:10: usando un | n certificado del tipo. Pruebad UCyL. |                      |
| 2. Insumoion de Contratación por Via de Internaia.                                                     |                                       |                      |
| Decumento firmado por<br>• Ana Victoria Gigante Gullemez en la fecta 05/02/2018 09:15:54: usando un    | n certificado del tipo Pruebas UCyL   |                      |
| 2. Pranovala de Sietratiscom ant Dise de Brannae 🐧                                                     |                                       | E[ rescasse]         |
| Documento firmado por:<br>• Ana Victoria Gigante Gutierrez en la fecha 02/02/2018 14/24/07 usando un   | n certificado del tipo. Pruebas UCyL  |                      |
| 🗴 🛛 Prozovezala Formati da. Contratación por Vies de Insertois. 🔊                                      |                                       | El management        |
| Documento firmado por<br>• Ana Victoria Gigante Guterrez en la fecha 05/02/2018 09:15 56 usando un     | n certificado del tipo Pruebas UCyL.  |                      |
| Actan an Jan man Simon Ja Balan da Irrailan. 🏠                                                         |                                       | (Il mound)           |

Ilustración 5.- Tarea final del procedimiento por adjudicación directa.

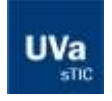

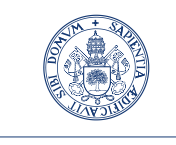

Servicio de las Tecnologías de la Información y de la Comunicación

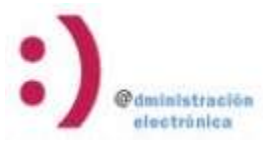

#### 2.2- Tramitación de plaza vacante por Publicación en Tablón

#### 2.2.1 - Adjuntar documentación y completar los datos de la Publicación

#### Usuario: Departamento

En esta tarea el usuario deberá adjuntar la documentación que estime oportuna, así como completar los datos relativos a la plaza que se publicarán en el Tablón Electrónico de Anuncios de la Sede electrónica.

| VARING A NOOCIÓN  VARING A NOOCIÓN PROVINCIÓN VARING VARING VARI | PLANTILLA FAXA, TABLÓN DE ANUNCCOS   PLANTILLA FAXA, TABLÓN DE ANUNCCOS  Convecadoria IV:  Departamento: NIMA - Anatomia y Badiología  Area de conocemiento: 027 - ANATOMIA Y EMBRIOLOGIA HUMARA  Director del departamento: PASTOR VAZQUEZ, JUAN FRANCISCO  Palai: K004K05/RIP80P19 - Anatomia y Embricatogia Humans-FAC MEDICINA VA  Centro: 8005 - FAC NEIDICINA  Categoria y dedicación: PROFESOR ASOCIADO - Tiempo Parcial, 5+3 horaa/sem. |
|----------------------------------------------------------------------------------------------------|----------------------------------------------------------------------------------------------------|
| PLANTILLA INARA TARE ON DE ANUMCIOS  Correctatoria SP  Departamento: NOR - Anatornia y Badiologia  Ana de consechiento: 027 - ANATONIA Y EMBRICA DOLA HUMARIA  Drector del departamento: FASTOR VAZQUEZ, JUAN FRANCISCO  Placa: KORROSSINERRIDOT - Acotornia y Embricalogia Humana FAC MEDICINA VIX  Centro: BIOS - TAC MEDICINA  Plentia  Prentia  Prentia  Duración proPECOR A SOCIADO - Tiempo Parcial, 5+3 horas/sem.  Prentia  Duración grevinat  Duración makema  Duración makema  Duración | PLANTILLA INIKA TARE ÓN DE ANUMCIOS                                                                                                    |
|                                                                                                    | PLANTILLA INVALTABLON DE ANUNCIOS  Convocatoria M <sup>1</sup> Departamento: ND4 - Anatomia y Radiología  Area de conscientento: 27 - AlaTOBIOLOGIA HUNABA  Rector del departamento: PASTOR VAZQUEZ, JUAN FRANCISCO  Plaza: K004605/RP40013 - Anatomia y Embriologia Humana-FAC MEDICIBA VA  Centro: 9005 - TAC MEDICIBA  Categoria y dedicación: PROFESOR ASOCIADO - Tiempo Partial, 3+3 horasisem.                                            |
| PLANTILLA FMAA TABLON DE ANUMICIOS         Connecationa BP:         Departamento: RIVE - Anatomia y Badiologia         Anna de conscensionia: 927 - ABATOMIA Y EMBRICO DGIA HIMARAA         Denetor del departamento: PASTORI VAZQUEZ, JIANI FRANCISCO         Maza: KOVAKUSCRPRODUS - Anatomia y Embricologia Himana-FAC MEDICINA VA         Caritro: 1985 - FAC MEDICINA         Ventro:         Nerritia         Nerritia         Duración previsita:         Duración previsita:         Duración previsita:         Duración previsita:                                                                                                    | PLANTILLA INVA, TABLÓN DE ANUNCIOS  Connocationia Nº:  Departamento: NINE - Anatomia y Badiciogía  Area de conocemiento: 027 - ANATOMIA Y ENBRIOLOGIA HUMANA  Director del departamento: PASTON VA2QUEZ, JUAN FRANCISCO  Plaza: K0048005:RI96015 - Anatomia y Embricatogia Humana FAC: MEDICINA VA. Centro: 8008 - TAC NEIDCINA  Categoria y dedicación: PROFESOR ASOCIADO - Tiempo Parcial, 3+3 horas/sem.                                     |
| Corrections M:<br>Departmentor NROE - Anatomia y Baltonogia<br>Ansa de conscientento: 027 - ANATOMIA Y EMBRIDELOGIA HIMARIA<br>Director del departamento: PASTOR WAZQUEZ, JUAN FRANCISCO<br>Plaza: KONARDSRIPRIDITS - Anatomia y Embritonogia Humana-FAC INEDICINA VA<br>Centro: 8005 - TAC INEDICINA<br>Categoria y dedicación: PROFESOR ASOCIADO - Tiempo Parcial, 3+3 horanisem.<br>Pertili<br>Recarrie:<br>Duración gravitati:<br>Duración gravitati:<br>Duración milioma:                                                                                                    | Convocations M <sup>1</sup> :<br>Departamento NB04 - Anatomia y Radiologia<br>Ansa de consemiento: 027 - ANATOMIA Y EMBIROLOGIA HUMARA<br>Birector del departamento: PASTOR VAZQUEZ, JUAN FRANCISCO<br>Plaza: K004K05/RP98019 - Anatomia y Embirologia Humana-FAC MEDICINA VA<br>Centro: 9005 - FAC MEDICINA<br>Categoria y dedicación: PROFESOR A SOCIADO - Tiempo Parcial, 3+3 horas/sem.                                                     |
| Pepertamento: HB04 - Anatomia y Radiologia         Area de conscientento: 107 - AltATOMIA Y ENBRIDG, DGIA HUMARIA         Director del departamento: PASTOR VAZQUEZ, JIAN FRANCISCIO         Plaza: K004805/RIPRO119 - Anatomia y Embracogia Humana-FAC BEDICINA VA         Centro: 8005 - FAC MEDICINA         Categoria y dedicación: PROFESOR ASOCIADO - Tiempo Parcial, 3+3 horas/sem.         Perila         Neuro:         Duración máxima:         Duración máxima:         Duración máxima:                                                                                                    | Controcationa P . Departamento: ND04 - Anatomia y Radiología Area de conucemiento: 027 - ANATORIA. Y EMBRIDUGGIA HUMARIA Rirector del departamento: PASTOR VAZQUEZ, JUAN FRANCISCO Plaza: K004KUS/RIPR0013 - Anatomia y Embriología Humana-FAC MEDICIBLA VA Centro: 80485 - FAC NEDICIBLA Categoria y dedicación: PROFESOR A SOCIADO - Tiempo Parcial, 3+3 horas/sem.                                                                           |
| Departamento: HB04 - Anatomia y Badologia<br>Area de conscientento: 227 - AllATOBIA Y EMBROS, DGIA HUMARA<br>Director del departamento: FASTOR WIDGIEZ, JUAN FRANCISCO<br>Plaza: K004805/RP90019 - Anatomia y Embresogia Humans-FAC MEDICINA VA<br>Centro: 9805 - FAC NEIRCIRA<br>Categoria y dedicación: PROFESOR A SOCIADO - Tiempo Parcial, 5+3 horas/sem.<br>Pertia<br>Pertia<br>Neuro:<br>Duración gravitata<br>Duración misima:<br>Duración misima:                                                                                                    | Departamento: HID4 - Anatomia y Radiologia<br>Area de conscieniento: 027 - AliATORIA, Y EMBROLOGIA HIMANIA<br>Director del departamento: PASTOR VAZQUEZ, JUAN FRANCISCO<br>Plaza: K004KID5RIP68019 - Anatomia y Embriologia Humania-FAC MEDICINA VA<br>Centro: 9005 - FAC MEDICINA<br>Categoria y dedicación: PROFESOR A SOCIADO - Tiempo Parcial, 3+3 horas/sem.                                                                               |
| Area de conscientento: 027 - ANATOMIA Y EMBRIDULOGIA HUMARIA         Director del departamento: PASTOR VIAZQUEZ, JUAN FRANCISCO         Plaza: KOUARDISRIPROTIS - Anatomna y Embrisolgia Humana-FAC MEDICINA VI.         Centro: BRIDS - FAC MEDICINA         Categoria y dedicación: PROFESOR A SOCIADO - Tiempo Parcial, 5+3 horanísem.         Pertia         Neuro:         Bouración gravinate         Duración gravinate         Duración mileine:         Duración mileine:                                                                                                    | Area de conscieniento: 027 - ANATORIA Y ENBRIOLOGIA HUMANA Director del departamento: PASTOR VAZQUEZ, JUAN FRANCISCO Plaza: K004K05RPR0019 - Anatomia y Embricologia Humana-FAC REDICINA VA Centro: 0005 - FAC NEIXCINA Categoria y dedicación: PROFESOR A SOCIADO - Tiempo Parcial, 3+3 horas/sem.                                                                                                    |
| Director del departamento: PASTOR VAZQREZ, JUAN FRANCISCO Plaza: KONARUSRIPORTS - Anadornia y Embritorogia Humana-FAC MEDICINA VA. Centro: 8005 - FAC MEDICINA Categoria y dedicación: PROFESOR A SOCIADO - Tiempo Parcial, 5+3 horas/sem.  Pertia Pertia Neuro: Duración grevista: Duración grevista: Duración mileime Duración mileime DURACIÓN HIDDORCE2                                                                                                    | Director del departamento: PASTON VAZQUEZ, JUAN FRANCISCO<br>Plaza: KOJAKIS:RP68019 - Anadomia y Embricatogia Humana-FAC MEDICINA VA<br>Centro: INIO - FAC MEDICINA<br>Categoria y dedicación: PROFESOR ASOCIADO - Tiempo Parcial, 3+3 horas/sem.                                                                                                    |
| Plaza: K004805/RP98019 - Anadomia y Embricangia Humana-FAC MEDICINA VA.         Centrio: Biolis - FAC MEDICINA         Categoria y dedicación: PROFESOR A SOCIADO - Tiempo Parcial, 5+3 horasinem.         Pertila         Pertila         Bearris:         Bearris:         Duración grevista:         Guración méxima:                                                                                                    | Plaza: K004K05;RP98019 - Andomia y Embridogia Hamana-FAC MEDICINA VA<br>Cantro: 0K05 - TAC NEIDCINA<br>Categoria y dedicación: PROFESOR ASOCIADO - Tiempo Parcial, 3+3 horas/sem.                                                                                                    |
|                                                                                                    | Centro: IND5 - FAC NEISCINA<br>Categoria y dedicación: PROFESOR ASOCIADO - Tiempo Parcial, 3+3 horas/sem.                                                                                                    |
| Categoria y disdicación: PROFESOR A SOCIADO - Tiempo Partial, 3+3 horas/kem.  Perfili  Perfili  Bozarico arevista:  Ouración máxima:  COUNTROL INFORMED                                                                                                    | Categoria y dedicación: PROFESOR A SOCIADO - Tiempo Partial, 5+3 horas/sem.                                                                                                    |
| Perfil<br>Perfil<br>Borración aderra:<br>Duración aderra:<br>Duración máxima:<br>Duración máxima:<br>Duración máxima:<br>Duración máxima:                                                                                                    |                                                                                                    |
| Perfix Horante Duración máxima: Duración máxima: Duración máxima: Duración máxima: Duración máxima: Duración máxima:                                                                                                    |                                                                                                    |
| Perta Horano Buración màxima: Duración màxima: Duración màxima: Duración màxima: Duración màxima: Duración màxima:                                                                                                    |                                                                                                    |
| Hoixanic<br>Duración méxima:<br>Duración méxima:<br>Duración méxima:                                                                                                    | Perfit                                                                                                    |
| Buración méxima:                                                                                                    |                                                                                                    |
| Ouración prevista<br>Ouración méxima<br>Constructor Entratezal                                                                                                    | i de la companya de la companya de la companya de la companya de la companya de la companya de la companya de l                                                                                                    |
| Ouración máxima:                                                                                                    | Duración prevista                                                                                                    |
| EDITALIZATIONI MALADIMIZATI                                                                                                    | Duración máxime                                                                                                    |
|                                                                                                    |                                                                                                    |
|                                                                                                    |                                                                                                    |

Ilustración 6.-Pantalla donde se introducen los datos relativos a plaza.

Una vez tramitada, se genera automáticamente el documento de solicitud que deberá firmar en portafirmas el Director del Departamento.

Si rechaza la firma, el procedimiento finaliza, y si la realiza, el procedimiento continúa a la siguiente tarea.

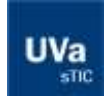

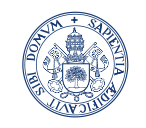

Servicio de las Tecnologías de la Información y de la Comunicación

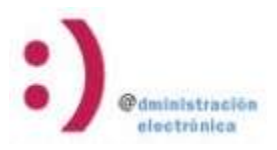

#### 2.2.2 – Revisar la documentación:

#### Usuario: S. Profesorado

En esta tarea, el Servicio de Profesorado revisa la documentación del expediente para validar todos los datos y decide cómo proceder:

- Si elige "subsanar", el expediente vuelve a la anterior pantalla, donde el usuario deberá subsanar las deficiencias detectadas.
- Si elige "Resolución", podrá optar entre varias opciones:
  - "Cambio a Tablón": esta opción está deshabilitada, puesto que el expediente ya se inició para publicar en tablón.
  - "Ok". En este caso, podrá revisar y modificar los datos que el usuario que inició el expediente cumplimentó en el trámite anterior. Posteriormente, el expediente avanza conforme está definido, a la firma de la resolución y de la plantilla de publicación en Tablón por parte del Vicerrector y posterior publicación en Tablón.
  - "Denegar": el expediente avanza a la firma del Vicerrector donde la resolución será de denegación. Por último, podrá ver toda la documentación en la tarea indicada en el punto 1.1.4

| acon interlandon con a                             | and transfer                                                                     |                |
|----------------------------------------------------|----------------------------------------------------------------------------------|----------------|
|                                                    |                                                                                  |                |
| Selected an Grant and                              | antecta milionia 🔂                                                               | III retranan J |
| ocumento firmado por<br>na Victoria Gigante Gubier | ret en la fecha 65/00/2018 10 04 52 usands un cettificado del tipo. Pruebas UCN. |                |
| umentos anexados el er                             | quedente en utrus instantes de la tramifación (en otras actividades)             |                |
| dario ospecífica                                   |                                                                                  |                |
|                                                    |                                                                                  |                |
|                                                    | REVISAR DOCUMENTACIÓN                                                            |                |
| Subsanar Documentace                               | in .                                                                             |                |
|                                                    |                                                                                  |                |
| Beautucido                                         |                                                                                  |                |
| C. Complex Station                                 |                                                                                  |                |
| Carriero a ración                                  |                                                                                  |                |
| (* OK                                              |                                                                                  |                |
| Citeragae                                          |                                                                                  |                |
| Cod. plaza (a) procede                             | appealm/HPHHH18                                                                  |                |
|                                                    |                                                                                  |                |
| orma de Contratación Ta                            | bión -                                                                           |                |
| Il" de consocatoria                                | /IAS-URGENCIA-2018-7                                                             |                |
| -                                                  |                                                                                  |                |
| -                                                  | PLANTELA HARA LARCON DE ADURADOS                                                 |                |
| Perte                                              | investigación                                                                    |                |
|                                                    | 1                                                                                |                |
| Honarios                                           | De 16:00 + 19:00h                                                                |                |
| Haración previeta:                                 | De 16:00 # 19:00h<br>6 meree                                                     |                |

Ilustración 7.-Pantalla para revisar los datos y la documentación.

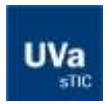

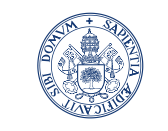

Servicio de las Tecnologías de la Información y de la Comunicación

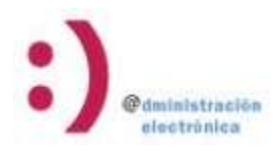

#### 2.2.3 - Adjuntar y publicar los Criterios de baremación

#### Usuario: Departamento

Una vez que finalice el plazo de presentación de solicitudes se deberán adjuntar los Criterios específicos de valoración.

En esta tarea deben adjuntarse los Criterios específicos de valoración que las Comisiones de Selección utilizarán para valorar y puntuar posteriormente los méritos presentados por los aspirantes que opten a las plazas.

Para ello, deberá entrar en el expediente y tendrá habilitado el botón "examinar" para poder localizar en su equipo el documento que contiene dichos Criterios. Además, podrá adjuntar al expediente cualquier documentación adicional, aunque esta no se publicará en el tablón junto a los Criterios.

Una vez que pulse el botón "Tramitar", se publicarán en el Tablón Electrónico de Anuncios los Criterios de baremación para la plaza convocada.

| Enlaces relacionados con este trânite                                                                                                    |                                                                                                    |             |           |
|----------------------------------------------------------------------------------------------------|----------------------------------------------------------------------------------------------------|-------------|-----------|
| •. Getlenten die Jührtensen.                                                                                                    | (Contractions)                                                                                                    | Browse      |           |
| 2. Betterhad des Contradionens aus 2016 des Branness. 🏠                                                                                                    |                                                                                                    | () amounter |           |
| Dacumento firmado por<br>• Ana Vidoria Gigante Gutierrez en la fecha 05/62/2018 10:04 52                                                                                                | usando un certificado del tipo. Pruetas UC)                                                                                   | A.          |           |
| 3 Presidente de Contrationes par, Vill de Brainina 🙇                                                                                                    |                                                                                                    | T mineral   |           |
| Ana Victoria Gigante Galierrez en la fecha 05/02/2018 10:51:06      Obcumentos encousos el asponicoto de deces intermites de la tr     Justificante de Esponicion de la Justificante de | usando un certificado del tipo Pruebas UC)<br>remiteción (en otras actividades)<br>Esponecion de la Consecutivida de la Plana | ı.          | li and    |
| Convocationa de la Plaza<br>Documento firmado por<br>• SECRETARIA GENERAL en la fechar 05/02/2018 10.52/09 usa                                                                          | ando un certificado del tipo FNMIT ACAP SEL                                                                                   | 10          | Manager 1 |
| Documentos anexados al expediente durante la tramitación ac                                                                                                    | ctual (on la presente actividad)                                                                                              |             |           |
| Archivos agragados al trámite                                                                                                    |                                                                                                    |             |           |
|                                                                                                    |                                                                                                    |             | anna)     |
|                                                                                                    |                                                                                                    |             |           |
|                                                                                                    |                                                                                                    |             | TRANSPORT |

Ilustración 8.-Pantalla para publicación de los Criterios de Baremación.

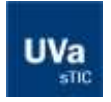

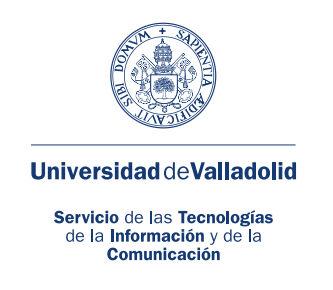

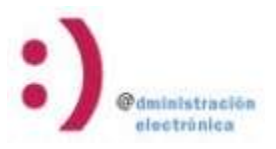

#### 2.2.4 - Revisar la documentación relativa a la publicación de los Criterios de baremación

#### Usuario: S. Profsorado

En esta tarea el Servicio de Profesorado comprobará que la documentación es correcta y procederá o no a la autorización de la publicación en Tablón de dichos documentos. Si da el visto bueno, se procede a la publicación. En caso contrario, el flujo regresa a la tarea anterior para que el Departamento subsane los defectos indicados

| Enlaces relacionados cos este trámite                                                                                                   |                               |
|----------------------------------------------------------------------------------------------------|-------------------------------|
| 😮 Darhaltand, die Einsteinstansen ander die Unterentike 🦓                                                                               | 10 -manuel                    |
| Documento firmado por:<br>• Ana Victoria Gigante Gutierrez en la facha 18/05/2018 14/42/48 usando un certificado del tipo. Prueteas UCV | L                             |
| 23 Brandmann de Contratación any Xin de Francisa.                                                                                       | 12 annuarian                  |
| Documento firmado por:<br>• Ana Victoria Gigante Gutierrez en la fecha 16/05/2018 15:10:40 usando un certificado del tipo. Pruebas UCy  |                               |
| 2 Panilla in Palitacian Van in Brannin 🖍                                                                                                | IN INCOME.                    |
| Documento tirmado por<br>• Ana Victoria Gigante Sutierrez en la fecha 16/05/2018 16 10:38 usando un certificado del tipo. Pruebas UCV   | L.                            |
| 4. Ertheruna de Metorauna 🕅                                                                                                    | Territoria                    |
| • SECRETARIA GENERAL – en la fecha 16/05/2018 16/21:07 usando un certificado del tipo. FNeIT ACAP SEL                                   | .0                            |
| neme<br>Refloreit ea les campos del siguiente formulario                                                                                |                               |
| " ¿Es corrects la documentación aportada para proceder a la Publicación de los                                                          | a Criterios de Baremación?    |
| Motivos por los que se debe subsavar la document                                                                                        | scide relative a los orberios |
| (*) Campos istrigatorios.                                                                                                    |                               |
|                                                                                                    |                               |
| LANGAGE I                                                                                                    |                               |

Ilustración 9.-Pantalla revisión de documentación para publicar los Criterios.

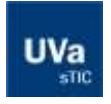

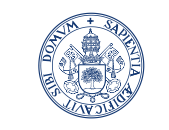

Servicio de las Tecnologías de la Información y de la Comunicación

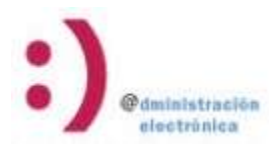

#### 2.2.5 – Publicar la propuesta y baremación de candidatos

#### Usuario: Departamento

Esta tarea se habilitará una vez publicados los Criterios específicos de valoración en el Tablón Electrónico de Anuncios.

En esta pantalla deberá adjuntar al expediente dos documentos obligatorios y uno opcional. Los documentos obligatorios son el "Acta de la Propuesta" y la "Baremación de Candidatos". El documento opcional es la "Bolsa de Empleo".

Para anexarlos al expediente utilice el botón "Examinar" que se encuentra al lado de cada documento y búsquelo en su equipo.

Posteriormente, debe rellenar los campos del candidato propuesto, para que se genere el documento de propuesta que será firmado por el Director del Departamento en su portafirmas.

- The the second second second second second second second second second second second second second second second s mase por Rigente Outlemes en le feste 05/82/28/18 18:54-52 ye an de Cantonia an tie de Dramite. 🍋 ----metti por Disarte Gulieres en la fecha 00.52.2019 13.51.08 usando un sertificado del 150 Pruebas UC)L en Tanta en est dist de Manerate. 36 12-----vario Smaso por E 14414 GENERAL, en la feira 05/32/3018 13 61 63, unante un cartificado del teor. FIMIT ACAP SELLO Browne. alda Mi (1 -----browne. Destroaction de Candulation No. Browns. Roba Antonio 🝸 The second too anonadou of expedients on otros is And Property and Party 11-----Documento femado por sel celetaria. DeneRal, en la feire 05/02/2018 10/82 DN un Antificante de Exposicion de los Dilexido de St terry Samanto Famado por CRETARIA GENERAL — en la feuña 85.00.0018 10.55.57 -· Corre D

Una vez tramitado, pasará a la firma del Director del Departamento.

llustración 10.-Pantalla para publicación anexar documentación y generar el documento de propuesta.

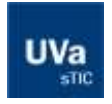

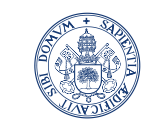

#### $\textbf{Universidad}\,de\textbf{Valladolid}$

Servicio de las Tecnologías de la Información y de la Comunicación

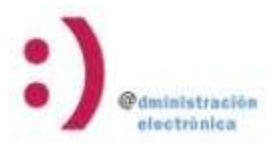

#### 2.2.6 – Revisar documentación y completar datos de la propuesta de contratación

#### Usuario: S. Profesorado

En esta tarea, el Servicio de Profesorado deberá revisar la documentación del expediente, así como el candidato propuesto, para validar que todo es correcto.

En la parte inferior de la pantalla dispone de los datos y opciones para validar dicha documentación.

- Si la documentación es correcta, deberá completar los campos "fecha de inicio" y "fecha de fin", necesarios para generar la propuesta de contratación que firmará posteriormente el Vicerrector de Profesorado, avanzando el flujo a la tarea 2.2.7.
- Si la documentación o alguno de los datos no es correcta, deberá indicar los motivos y decidir si es necesario generar una nueva propuesta o sólo hay que subsanar documentación.
  - Si es necesario generar una nueva propuesta, el flujo volverá al punto 2.2.3.
  - Si no es necesario generar una nueva propuesta el flujo irá al punto 2.6.1

| VALIDACIÓN D                                                                                                    | E DOCUMENTACIÓN Y DATOS DE LA PUBLICACIÓN |
|----------------------------------------------------------------------------------------------------|-------------------------------------------|
| Departamento: K804 - Anatomia y Radiología                                                                                                    |                                           |
| Área de conocimiento: 027 - ANATOMIA Y EMBRIOLOGIA HUMANA                                                                                                    |                                           |
| Director del departamento: PASTOR VAZQUEZ, JUAN FRANCISCO                                                                                                    |                                           |
| Plaza: K004K05/RP08019 - Anatomia y Embriologia Itumana-FAC MI                                                                                                    | EDICINA VA                                |
| Centro: 0K05 - FAC MEDICINA                                                                                                    |                                           |
| Candidato Propuesto:                                                                                                    |                                           |
| nif: <b>Annuar</b>                                                                                                    |                                           |
| Correo Electrónico:                                                                                                    |                                           |
| ¿El Departamento debe subsanar la documentación aportada?                                                                                                    | st 🔳                                      |
| Motivos Subsanación:                                                                                                    |                                           |
| ¿Es necesario generar una nueva Propuesta?                                                                                                    | -                                         |
| Fecha Inicio:                                                                                                    |                                           |
| Fecha de Fin:                                                                                                    |                                           |
| e de la companya de la companya de la |                                           |

llustración 11.-Pantalla para publicación anexar documentación y generar el documento de propuesta.

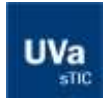

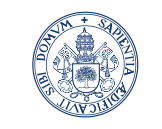

Servicio de las Tecnologías de la Información y de la Comunicación

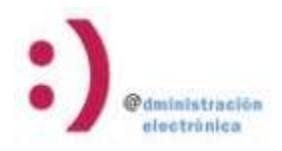

#### 2.2.6.1 – Subsanación de los datos de la propuesta

#### Usuario: Departamento

En esta tarea deberá aportar la documentación que el Servicio de Profesorado le haya solicitado en la pantalla anterior.

Una vez tenga anexados los documentos, pulse "Tramitar" para que el servicio valide de nuevo esa documentación.

| naces relacionados con este trámite                                                                                                    |                |
|----------------------------------------------------------------------------------------------------|----------------|
| Jalahol at Contrasion an United Interests. 👧                                                                                                | (Constant)     |
| -<br>occumente filmado por<br>Asa Victoria Gigente Gulternez en la fucha 8550/2018 10.04.52 waando an centificado del tipo: Prvetae UCylu   |                |
| Banalania de Lamalania na Unite Mantenia. 🙇                                                                                                 | ter maniation) |
| oosaevete Kinado par<br>Ha Vidaria Gigaria Gudarraz eri a kecha 1550/2015 10:51 06 usando an ontificado del tipa Phuabas JCyL               |                |
| Panetha an Pantinesses Max in Stramin. 👧                                                                                                    | (T menand)     |
| Decentaria develo per:<br>DECENTARIa GENERIAL : en la fectua ISADOGENE 10.51.51 usando un centificado del tipo. PINIT ACAP SELLO            |                |
| Connerse de Cardelanas des Visa de Intereste. 🙇                                                                                             | II (mark)      |
| -<br>Douwente filmedio per<br>Ana Victoria Gigorda Gullernez en la filoza 85.00.0918 11.27.37. vaanda un cartificado delitipa Rualtas UCyA. |                |
| currenting anexados al especiente en otros essantes de la translación (on otras actividades)                                                |                |
| ustificante de Exposicion de la Canvocatoria de la Justificante de Exposicion de la Canvocatoria de la Pace                                 | (C             |
| Nourmento finnado por<br>ECRETARNA GENERIAL — an la fincha (15/12/2010 10:52:39 valando un cartificado dartajar FANT ACAP SELLO             |                |
| estilicante de Especial de los Orbenos de Justilicante de Esposicion de los Orbenos de Valeración<br>Narración                              |                |
| lecarentio finada por<br>ECRETARIA GENERAL — en la facta 05/22/2018 10:55:57 - seande un certificado del taos "MART ACAP SELLO              |                |
| ocumentos anesados al expediento durante la transtación actual (en la presente actividad)                                                   |                |
| Vichinos agregados al trámite                                                                                                    |                |
|                                                                                                    | 20.mm          |
|                                                                                                    |                |
| elleme Les les campos del siguente formulario                                                                                               |                |
|                                                                                                    |                |

Ilustración 12.-Pantalla para anexar la documentación de subsanación de la propuesta.

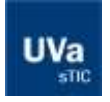

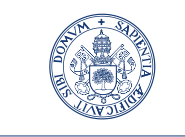

Servicio de las Tecnologías de la Información y de la Comunicación

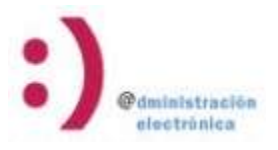

#### 2.2.7 – Leer notificaciones y revisar la documentación del expediente:

#### Usuario: Departamento

Por último, una vez realizados todos los trámites, se mostrará una tarea que recopila toda la documentación generada durante la tramitación del expediente. Pulsando el botón "Tramitar", o automáticamente tras 15 días, el expediente finalizará, aunque siempre estará disponible y podrá consultarlo desde el buscador de expedientes.

| Enlaces relacionados con este trámite                                                                                                | 4                                       |
|----------------------------------------------------------------------------------------------------|-----------------------------------------|
| antenna de Santodarman an Die de Dimensie. 🦕                                                                                         | (Conservation)                          |
| Decumente firmada por<br>• Ana Victoria Gapata Guberrez en la fecha 05/02/2018 10:04:52: vaacdo un centificado deltipo: Pruebas UCpL |                                         |
| The state of Destatement Vields Desenie 🚡                                                                                            | (Concession)                            |
| Decuments firmedo por<br>• Ana Victoria Ogante Gaterna: en la fecha 55002018 18.51 06 unando an centificado darlipo: Phaduas UCyL    |                                         |
| Transition of Completeness and Classes Complete                                                                                      | (gr                                     |
| Cocuments formats por     Anna Victoria Gigante Gudernoz en la fecta 55030018 11:27:37 usando un contificado del tipo Phoebes UCyL   |                                         |
| E Destila in Zulturan State in State                                                                                                 | IT recomment]                           |
| Discuments timado por<br>• SECRETARIA GENERAL: en la feche OSID2/2010 10 51 53 usando un centificado deritar: PM/T ACAP SELLO        |                                         |
| 🗴 - Primaren Larma in Communica sur Casa de Universita. 为                                                                            | and internal (                          |
| Decuments formado por<br>• Ana Victoria Oganie Guterrez en la fecha (5/02/2018 12:05:38 usando un certificado del tipo: Huebas (X)). |                                         |
| a and a fe is a summer to the                                                                                                    |                                         |
| Termenine de Leciliades. 🐒                                                                                                    | HE HARMAN ]                             |
| a Balancia Cantta Ma                                                                                                    | (1) (1) (1) (1) (1) (1) (1) (1) (1) (1) |
| 1. Schrein ist Beinnerer                                                                                                    | (Transmit)                              |
| Decomentes assessões at expediente en otros instantes de la tramitación (an otros actividades)                                       |                                         |
| Justificante de Exposición de la Convocatoría de la<br>Paza                                                                          |                                         |
| Documento finando por:<br>• SECRETARIA GENERAL — en la fecha OSIEZCO10 10:52:00 usante un cartificado del tipo FIMIT ACAP SELLO      |                                         |
| JaathCarle de Exposición de las Créente de JaathCarle de Exposición de las Créente de Valoración                                     | [[env]                                  |
| Documento frivado por<br>SECRETARIA DENERAL on la fecha 05/42/2018 10.55 ST usando un certificado del tipo FINIT ACAP BELLO.         |                                         |
|                                                                                                    |                                         |

Ilustración 13.-Pantalla para visualizar toda la documentación generada en el expediente.

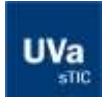

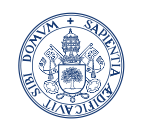

Servicio de las Tecnologías de la Información y de la Comunicación

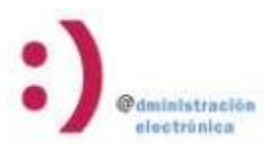

#### 3- Tramitación de plazas por sustitución

#### 3.1- Seleccionar las plazas que cubrirán la sustitución

#### Usuario: Departamento

En esta tarea puede seleccionar hasta 4 plazas para cubrir la sustitución del profesor que motiva el expediente.

En cada una de las filas deberá seleccionar el tipo de plaza y su duración. Posteriormente, pulse "Tramitar" para validar la selección realizada y poder continuar con la tramitación del expediente. Una vez haya tramitado, se genera un documento de solicitud de creación de plazas que firmará el Director del Departamento. Si este declina firmar, el flujo regresará a esta tarea.

Posteriormente, el Servicio de Profesorado revisará la petición y podrá modificar estos datos que acaba de introducir. Una vez sean correctos, procederán internamente a la creación de las plazas solicitadas y se iniciarán los expedientes necesarios.

|                                                                                                    | SELECCIÓN DE PLAZAS POR                  | R SUSTITUCIÓN          |  |  |
|----------------------------------------------------------------------------------------------------|------------------------------------------|------------------------|--|--|
| Departamento: K                                                                                                    | 004 - Anatomía y Radiología              |                        |  |  |
| Área de conocim                                                                                                    | niento: 027 - ANATOMIA Y EMBRIOLOGIA HUM | IANA                   |  |  |
| Director del depa                                                                                                    | artamento: PASTOR VAZQUEZ, JUAN FRANCIS  | sco                    |  |  |
| Centro: 0K05 - FAC MEDICINA<br>Nif Profesor: 09264096H<br>Nombre Completo Profesor: ALONSO REVUELTA, MARIA ISABEL<br>Motivo: Sustitución por ausencia o enfermedad |                                          |                        |  |  |
|                                                                                                    | Tipo de Plaza                            | Duración               |  |  |
| Plaza 1                                                                                                    | PRAS 4+4 Horas/Semana 💌                  | Primer cuatrimestre    |  |  |
| Plaza 2                                                                                                    | PRAS 5+5 Horas/Semana 💌                  | Segundo Cuatrimestre 💌 |  |  |
| Plaza 3                                                                                                    |                                          |                        |  |  |
| Plaza 4                                                                                                    |                                          |                        |  |  |
|                                                                                                    | GUARDAR TRAM                             | TAR                    |  |  |

Ilustración 14.-Pantalla para seleccionar las plazas que se precisan para la sustitución.

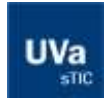

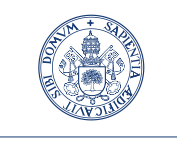

Servicio de las Tecnologías de la Información y de la Comunicación

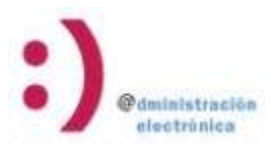

#### 3.2- Validar las plazas que cubrirán la sustitución

#### Usuario: S. Profesorado

En esta tarea, el Servicio de Profesorado revisará la petición realizada por el Departamento y, si todo es correcto, procederá a la creación de las plazas en el sistema interno. Una vez creadas, estarán disponibles para seleccionarlas en la pantalla.

El tipo de plaza y la duración son editables por parte del servicio, así como su decisión de autorizar o denegar cada una de las plazas, disponiendo de un campo para indicarlo.

Una vez que los datos sean validados y el usuario tramite, se generará automáticamente un documento de Resolución que deberá firmar el Vicerrector de profesorado:

- Si no lo firma, el flujo regresará a esta misma pantalla
- Si lo firma, se crearán tantos expedientes de Vías de Urgencia por plaza vacante como plazas se hayan autorizado, no pudiendo editar los datos de inicio en esos expedientes.

| Enlaces rela                | acionados cos este trâmite                                |                                        |                      |              |                |
|-----------------------------|-----------------------------------------------------------|----------------------------------------|----------------------|--------------|----------------|
| 1. Juli                     | laad de Conscion de Pistan. 📷                             |                                        |                      | 21 million   | 8              |
| Documents<br>• Ana Victoria | o firmado por<br>a Gigante Guberrez en la fecha 05/02/201 | 8 13 51 22 usando un certificado del   | teo Pruebas UCyL     |              |                |
| Docementos                  | anexados al expediente en etros tasta                     | ntes de la tramitación (en otras activ | Nades)               |              |                |
| the state of the            | ecitia                                                    |                                        |                      |              |                |
| -                           |                                                           |                                        |                      |              |                |
|                             |                                                           | VALIDACIÓN D                           | E PLAZAS POR SUSTITU | 1011         |                |
| Departamen                  | to: 8004 - Anatomia y Radiologia                          |                                        |                      |              |                |
| Áres de con                 | ocimiento: 027 - ANATOMIA Y EMBRIOLOG                     | an Humana                              |                      |              |                |
| Director del                | departaments: PASTOR VAZQUEZ, JOAN I                      | HANCISCO                               |                      |              |                |
| Centra: OKBI                | E - FAC MEDICINA                                          |                                        |                      |              |                |
| NE Profesor                 | 99264996H                                                 |                                        |                      |              |                |
| Bombre Con                  | ngleto Profesor: ALONSO REVUELTA, MA                      | RIA ISABEL                             |                      |              |                |
| Notivo: Sust                | titución por ausencia o enfermedad                        |                                        |                      |              |                |
|                             | Tipo de Plaza                                             | Duracióe                               | Autorizar            | Contentarios | Plaza Asociada |
| Pieza 1                     | PRAS 4+4 Horas/Semana 💌                                   | Primer custrimestre                    | F                    |              |                |
| Plaza 2                     | PRAS S+5 Horas/Semana 💌                                   | Segundo Custrimestre 💌                 | r                    |              |                |
| Pieza 3                     | - 3                                                       | - 3                                    |                      |              |                |
| Plaze 4                     |                                                           | - 1                                    | =                    |              | -              |
|                             |                                                           | 1                                      | ARGAN TRAMITOR       |              |                |

Ilustración 15. -Pantalla para validación de plazas solicitadas.

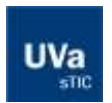

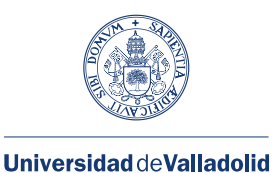

Servicio de las Tecnologías de la Información y de la Comunicación

# electrónica

### 3.3- Revisión de la creación de plazas

#### Usuario: Departamento

Aquí el usuario que inició el expediente podrá revisar el estado en que ha quedado el expediente una vez revisado por el servicio.

Podrá visualizar si se han autorizado o no las distintas plazas. En caso negativo, podrá ver el motivo. En caso afirmativo, verá el expediente que se ha creado asociado a cada una de ellas.

|                                                                          |                                          | INDACION DE PLA | ZAS POR SUSTITUCION                       |                 |
|--------------------------------------------------------------------------|------------------------------------------|-----------------|-------------------------------------------|-----------------|
| Separtamento: KD04 - Anatomia y Radiok                                   | igia                                     |                 |                                           |                 |
| krea de conocimiento: 827 - ANATONNA 1                                   | ENBRICLOGIA HUMANA                       |                 |                                           |                 |
| Arector del departemento: PASTOR VAZ                                     | QUEZ, JUAN FRANCISCO                     |                 |                                           |                 |
| Centro: 0805 - FAC MEDICINA<br>NF Profesor: 092548954                    |                                          |                 |                                           |                 |
| Notivo: Sustitución por auxencia o enfer                                 | medad                                    |                 |                                           |                 |
|                                                                          | Deración                                 | Autorizar       | Comentarios                               | Plaza Asociada  |
| Tipo de Plaza                                                            |                                          | 0               | Expediente Intciado: VIAS-URGENCIA-2018-9 | K004K05/RP58013 |
| Tipo de Plaza<br>Plaza 1 Profesor Asociado                               | Primer custrimestre                      |                 |                                           |                 |
| Tiplo de Plaza<br>Plaza 1 Profesor Asociado<br>Plaza 2 Profesor Asociado | Primer custrimestre Segundo Custrimestre | NO              |                                           |                 |

Ilustración 16. - Pantalla resultado de validación de plazas solicitadas.

Los nuevos expedientes creados se tramitarán según lo descrito en las tareas 2.1 si se desea adjudicación directa ó 2.2 si se desea Publicación en el Tablón electrónico de Anuncios.

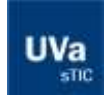